# DIGI-44B Installation and Operation Guide

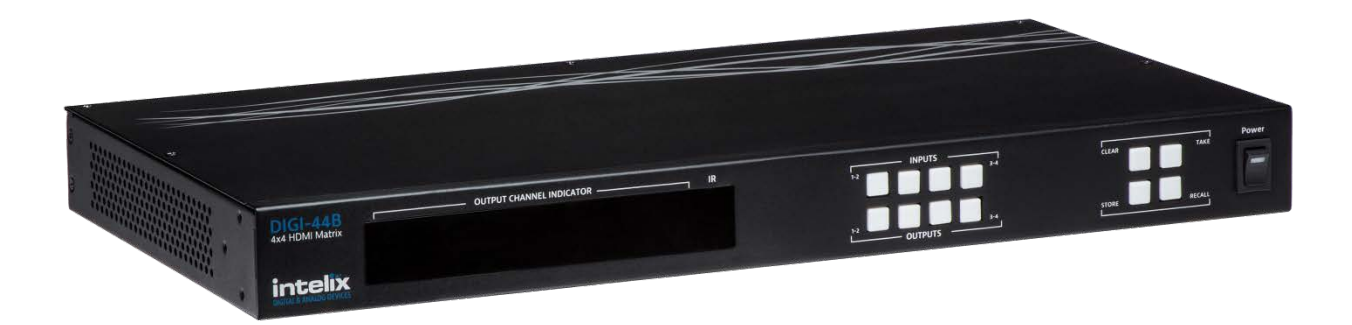

8001 Terrace Ave Suite 201 Middleton, WI 53562 Phone: 608-831-0880 Toll-Free: 866-462-8649 Fax: 608-831-1833

## **Important Safety Instructions**

- > Please completely read and verify you understand all instructions in this manual before operating this equipment.
- > Keep these instructions in a safe, accessible place for future reference.
- Heed all warnings.
- Follow all instructions.
- Do not use this apparatus near water.
- Clean only with a dry cloth.
- > Do not install near any heat sources such as radiators, heat registers, stoves, or other apparatus (including amplifiers) that produce heat.
- > Use only accessories specified or recommended by Intelix.
- Explanation of graphical symbols:
  - Lightning bolt/flash symbol: the lightning bolt/flash and arrowhead within an equilateral triangle symbol is intended to alert the user to the presence of uninsulated "dangerous voltage" within the product enclosure which may be of sufficient magnitude to constitute a risk of shock to a person or persons.
  - Exclamation point symbol: the exclamation point within an equilateral triangle symbol is intended to alert the user to the presence of important operating and maintenance (servicing) instructions in the literature accompanying the product.
- WARNING: TO REDUCE THE RISK OF FIRE OR ELECTRIC SHOCK, DO NOT EXPOSE THIS APPARATUS TO RAIN OR MOISTURE AND OBJECTS FILLED WITH LIQUIDS, SUCH AS VASES, SHOULD NOT BE PLACED ON THIS APPARATUS.
- Use the mains plug to disconnect the apparatus from the mains.
- > THE MAINS PLUG OF THE POWER CORD MUST REMAIN READILY ACCESSIBLE.
- Do not defeat the safety purpose polarized or grounding-type plug. A polarized plug has two blades with one wider than the other. A grounding-type plug has two blades and a third grounding prong. The wide blade or the third prong is provided for your safety. If the provided plug does not fit into your outlet, consult an electrician for replacement of your obsolete outlet. Caution! To reduce the risk of electrical shock, grounding of the center pin of this plug must be maintained.
- Protect the power cord from being walked on or pinched particularly at the plugs, convenience receptacles, and the point where they exit from the apparatus.
- > Do not block the air ventilation openings. Only mount the equipment per Intelix's instructions.
- Use only with the cart, stand, table, or rack specified by Intelix or sold with the equipment. When/if a cart is used, use caution when moving the cart/equipment combination to avoid injury from tip-over.
- > Unplug this apparatus during lightning storms or when unused for long periods of time.
- Caution! Shock Hazard. Do not open the unit.
- Refer to qualified service personnel. Servicing is required when the apparatus has been damaged in any way, such as powersupply cord or plug is damaged, liquid has been spilled or objects have fallen into the apparatus, the apparatus has been exposed to rain or moisture, does not operate normally, or has been dropped.

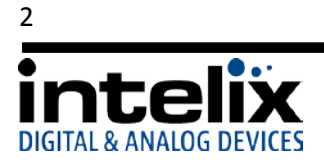

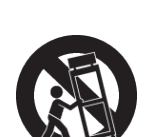

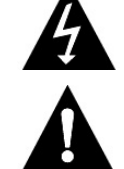

# Table of Contents

| Important Safety Instructions               |
|---------------------------------------------|
| Overview                                    |
| Package Contents5                           |
| Front Panel6                                |
| Rear Panel7                                 |
| IR Remote7                                  |
| Installation Instructions                   |
| Shelf Mounting Instructions8                |
| Rack Mounting Instructions8                 |
| UTP Output Wiring                           |
| IR Port Wiring                              |
| EDID Management                             |
| EDID Table9                                 |
| Changing EDID Modes9                        |
| EDID Copy Instructions9                     |
| Front Panel and IR Remote Operation10       |
| Basic Routing10                             |
| Storing Presets                             |
| Clearing Presets                            |
| Recalling Presets                           |
| IR Remote Operation11                       |
| IP Address Assignment                       |
| Static IP assignment via RS23212            |
| DHCP IP assignment via RS23213              |
| Static IP assignment via TCP/IP16           |
| DHCP IP assignment via TCP/IP18             |
| Web Control                                 |
| Logging into the DIGI-44B via Web Browser19 |
| Changing the Password to the Web Control20  |
| RS232 and TCP/IP Commands                   |
| RS232 Connection                            |

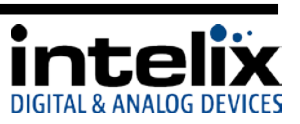

| 21 |
|----|
| 21 |
| 24 |
| 24 |
| 24 |
| 24 |
| 24 |
| 25 |
| 25 |
| 26 |
| 26 |
|    |

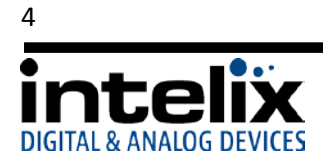

### **Overview**

The Intelix DIGI-44B is a four input by four output HDBaseT HDMI matrix switcher. The Intelix DIGI-44B matrix improves the ease of installation compared to previous Intelix HDMI matrix switchers.

The DIGI-44B has dual outputs on each output port, allowing the same signal to be routed to the HDMI connector and a remote destination with an HDBaseT receiver. The HDBaseT ports support 1080p HDMI video with audio, bi-directional wide-band IR, matrix control via IR and HDCP compliance. The matrix is HDMI compatible and supports up to 2K resolutions, Deep Color and full 3D capabilities.

The DIGI-44B can be controlled via front panel buttons, front panel IR, external IR, remote IR through HDBaseT extenders, RS232 and Ethernet. The matrix includes a simple IR remote control to allow IR switching. This IR remote control can be learned into universal remotes and IR based control systems. The matrix also features a full command set for RS232 and Ethernet control with third party control systems.

#### Package Contents

Please verify the following items are in the shipping box prior to installation of the DIGI-44B.

- 1 ea. DIGI-44B 4 Input 4 Output HDBaseT Matrix Switcher
- 4 ea. DIGIB-EYE IR Receivers
- 4 ea. DIGIB-EMT IR Transmitters
- 1 ea. IR Extension Cable
- 1 ea. 12VDC Power Supply
- 1 ea. Power Cable
- 1 ea. USB to Serial Adapter
- 1 ea. Infrared Remote Control with Battery (CR2025 3V)
- 2 ea. Rackmount Ears
- 6 ea. Rackmount Ears Mounting Screws
- 1 ea. DIGI-44B Installation and Operation Guide

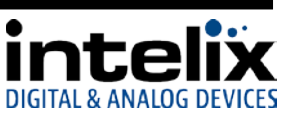

#### Front Panel

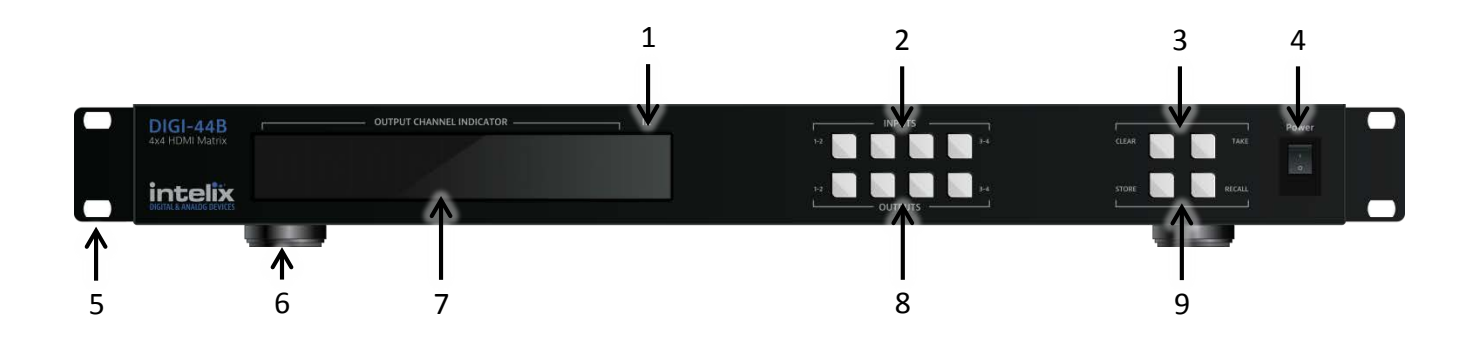

- 1 IR Receiver For use with the included IR remote.
- 2 Input Buttons –Buttons labeled "1-2" and "3-4".
- 3 Preset Buttons (Top Row) –Buttons labeled "CLEAR" and "TAKE".
  - CLEAR Used to cancel the current input selection.
  - TAKE Used to make the changes active.
- 4 Power Switch Switch to toggle the power to the matrix.
- 5 Rack Ears Optional rack ears for rack mounting the DIGI-44B in an equipment rack.
- 6 Chassis Feet Factory installed feet for shelf top installations.
- 7 LED Display Routing information is displayed.
- 8 Output Buttons Buttons labeled "1-2" and "3-4".
- 9 Preset Buttons (Bottom Row) –Buttons labeled "STORE" and "RECALL".
  - STORE Used to save a preset to memory.
  - RECALL Used to load a preset from memory.

Explanation of use for the front panel control is located in the section *Front Panel and IR Remote Operation* (page 10).

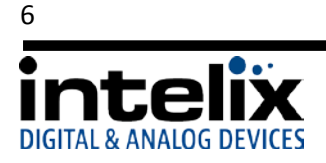

#### Rear Panel

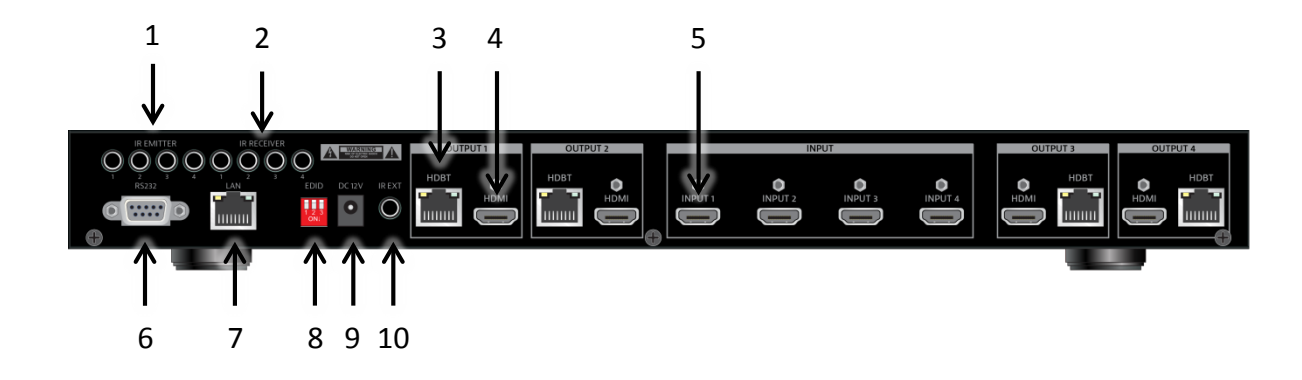

- 1 Emitter Ports IR emitters to control HDMI sources in the rack.
- 2 IR Receiver Ports IR receiver ports to send IR signals to the remote HDBaseT receivers.
- 3 Outputs: HDBaseT Lite extended output 70m max
- 4 Outputs: HDMI local output
- 5 Inputs: HDMI local input
- 6 RS232 Control serial communication for third party control.
- 7 Ethernet web server and UDP control.
- 8 EDID DIP switches select the EDID management mode.
- 9 DC Power Input 12vDC/5a power inlet.
- 10 IR Extended Input input for extending the local IR input.

#### IR Remote

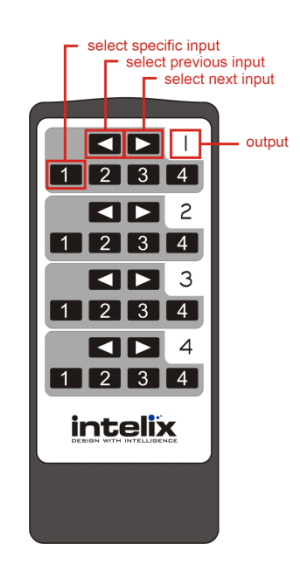

The included IR remote performs routing functions available on the front panel of the DIGI-44B.

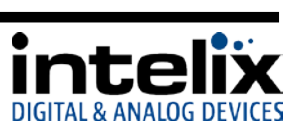

# **Installation Instructions**

#### Shelf Mounting Instructions

The DIGI-44B comes with pre-installed feet and can be shelf mounted directly out of the box.

#### Rack Mounting Instructions

The DIGI-44B requires one rack unit (1 RU) of space. At least 2 inches of free air space is required on both sides of the DIGI-44B for proper side ventilation. Avoid mounting the DIGI-44B near a power amplifier or any other source of significant heat. It is recommended that you leave an empty rack space above and below the DIGI-44B for additional cooling.

Remove the feet from the bottom of the chassis by unscrewing the 4 Phillips head screws inside of the feet. Set feet aside. Attach the rack ears using the 6 Phillips head screws provided. Mount the DIGI-44B in the desired location within the rack enclosure.

#### UTP Output Wiring

A compatible HDBaseT receiver is required to extend the output signals over Twisted Pair cabling. To connect the DIGI-44B to a compatible receiver, a Cat 6 or greater cable with a TIA-568B crimp termination on the RJ45 connector must be used. The Cat 6 cable must not exceed 40 meters for 3D content. The Cat 6 cable must not exceed 70 meters for 2D content.

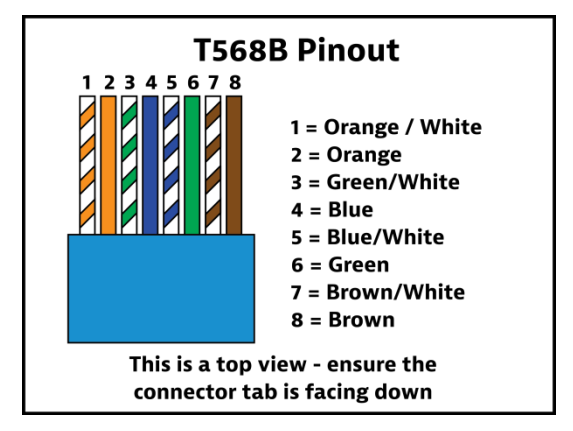

#### IR Port Wiring

To use the IR extension capabilities of the DIGI-44B, the DIGIB-EYE (wideband IR receiver) and DIGIB-EMT (wideband IR emitter) will need to be connected to the appropriate IR ports. DIGIB-EYE's should be connected to the IR RECEIVER ports and DIGIB-EMT's should be connected to the IR EMITTER ports. After connecting the DIGIB-EMT to the IR output, mount the IR emitter to the appropriate source gear.

\*Note: Third party IR components such as connecting blocks or base stations are not compatible with the DIGI-44B ports

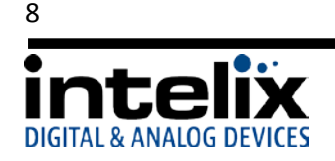

# **EDID Management**

HDMI signals require communication between the Source and Display equipment. The Display provides information to the source on supported formats for video and audio. The information that is passed from display to source is referred to as EDID. The DIGI-44B includes common EDID's for increased compatibility. The matrix also features an EDID copy mode that can be used when other EDID's do not meet the installation requirements.

The default EDID for the DIGI-44B is 1080p with stereo audio. All EDID modes are outlined in the table below:

| EDID Setting                  | DIP switch 1 | DIP switch 2 | DIP switch 3 |
|-------------------------------|--------------|--------------|--------------|
| EDID Copy                     | 0 (Down)     | 0 (Down)     | 0 (Down)     |
| No Function                   | 0 (Down)     | 0 (Down)     | 1 (Up)       |
| 1080p 7.1ch Audio             | 0 (Down)     | 1 (Up)       | 0 (Down)     |
| 1080p 5.1ch Audio             | 0 (Down)     | 1 (Up)       | 1 (Up)       |
| 1080i Stereo                  | 1 (Up)       | 0 (Down)     | 0 (Down)     |
| 1080p Stereo (Default)        | 1 (Up)       | 0 (Down)     | 1 (Up)       |
| 1080p 3D Video / Stereo Audio | 1 (Up)       | 1 (Up)       | 0 (Down)     |
| No Function                   | 1 (Up)       | 1 (Up)       | 1 (Up)       |

EDID Table

#### Changing EDID Modes

To change the EDID mode on the matrix:

- 1. Power down the DIGI-44B matrix.
- 2. Change the dipswitch to the desired EDID mode (outlined in the table above).
- 3. Power on the DIGI-44B matrix. The new EDID has been stored at all the inputs.

#### EDID Copy Instructions

To copy an EDID from a specific output to a specific input (for example, output 3 to input 2):

- 1. Power down the DIGI-44B matrix.
- 2. Change the dipswitches to 0, 0, 0 (Down, Down, Down).
- 3. Connect the HDMI cable of the display to the desired output on the DIGI-44B matrix (output 3). You can use either HDMI *or* HDBT outputs, but only connect one at a time for copy operation.
- 4. Power on the DIGI-44B matrix.
- 5. Using the front panel, setup the AV route, from the input you want the EDID to be copied to, to the output you connected the display you want to copy. (input 2 to output 3)
- 6. Press and Hold the Output Button connected in Step 3 (output 3).
- 7. Wait for Display to show "CPY" and "OK".
- 8. EDID has been successfully copied.

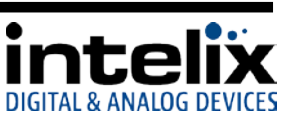

# **Front Panel and IR Remote Operation**

#### **Basic Routing**

To set a single route using the front panel of the DIGI-44B:

- 1. Press the desired input button (source).
- 2. Press the desired output button (display).
- 3. Front panel will flash the New Input Number.
- 4. Press the "Take" button

To set multiple routes using the front panel of the DIGI-44B:

- 1. Press the desired input button (source).
- 2. Press the desired output button(s) (display). You can choose any or all outputs.
- 3. Front panel will flash the New Input Number(s).
- 4. Press the "Take" button.

#### Storing Presets

To store a preset:

- 1. Using the Basic Routing instructions setup the desired routing.
- 2. Press the "Store" button. The Input LED's will begin flashing.
- 3. Press and Hold the input button for the desired preset location. For example to store the current route into Preset #2 then press and hold input 2 button.
- 4. Continue to hold the input button until the LEDs stop flashing. When the LEDs stop flashing your preset has been stored.

#### **Clearing Presets**

To clear a preset repeat the "To store a preset" procedure to overwrite the current preset.

#### **Recalling Presets**

To recall a preset:

- 1. Press the "Recall" button.
- 2. The Input LED's will begin flashing.
- 3. Press the input button for the desired preset location. For example to recall Preset #2 then press the input 2 button.
- 4. The LED's will stop flashing, the HDMI routes are completed and the display updates to show the new routing information.

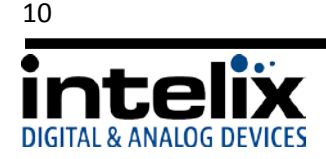

#### **IR Remote Operation**

The IR remote includes buttons for Next Input, Previous Input, and selection of a specific input.

- 1. Determine which output you wish to change.
- 2. On the determined output, select the desired input number.
- 3. On the determined output, cycle through the inputs by pressing the *previous input* or *next input* button.

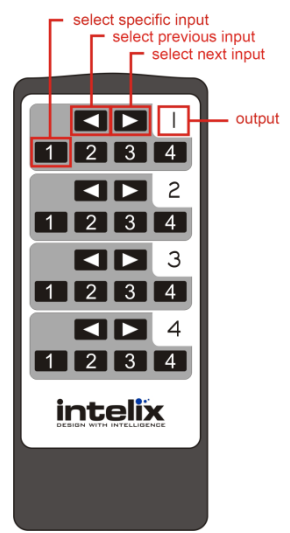

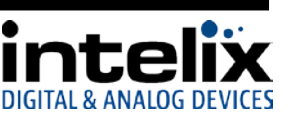

# **IP Address Assignment**

The DIGI-44B ships from the factory with a default IP address of 192.168.0.178. You can change this IP address to a different static IP address or to DHCP using the DIGI-44B Docklight configuration file, which can be found on the Intelix website.

#### Static IP assignment via RS232

The Static IP address can be changed using RS232

- 1. Download Docklight and the DIGI-44B from the Intelix website.
- Connect the included USB -> RS232 adapter to an open USB port on your computer, or if you have a serial port, connect a straight through serial cable. When using the
   USB > DS222 adapter for the first time, device driver should be automatically installed.
  - USB->RS232 adapter for the first time, device drivers should be automatically installed.
- 3. Open the Docklight Configuration File.
- Confirm the Docklight communication settings (Docklight -> Tools -> Project Settings) match the device. 9600/8/n/1 on the COM port named USB Serial Port (or COM 1 if using your computer's serial port instead of the adapter.

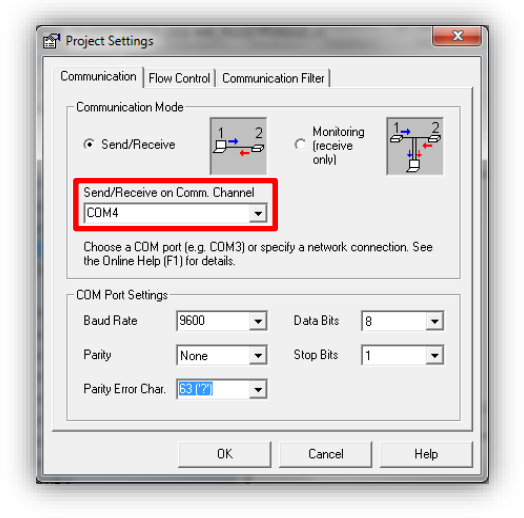

5. Start Communication.

| File Edit Run                      | Tools | Scripting Help | p |  |  |
|------------------------------------|-------|----------------|---|--|--|
| 🗅 🛎 🖩 🎒 💽 🕴 🖀 🔀                    |       |                |   |  |  |
| LI-II                              |       |                |   |  |  |
| Send Sequences Start Communication |       |                |   |  |  |

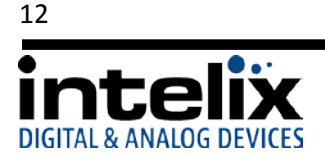

cCR>cIP> (CR>cIP> (CR>cIP> Matrix8x8=V1.0<CR>cIP> XH=E-1CR>cIP> Original File: project.hex(CR>cIF> Output Date: 2013704/11(CR>cIF> Output File: ax0808=xhel=itx\_v0.2.hex(CR> cIF> (CR>cIF>

6. Turn the power to the DIGI-44B on – after 5 seconds, the DIGI-44B will send some lines of information you can see in the communications window. This confirms that you are communicating properly.

- 7. In the "Send Sequences" window, press the Set IP (Use Wildcards) button.
- 8. Type the desired IP address in 3 byte sequences, pressing the *Enter* key on your keyboard after each sequence.

| Parameter No. 4 |         | Mini   | mum Ch | aracters F    | equired | 0 |
|-----------------|---------|--------|--------|---------------|---------|---|
| sip 192         | 168 001 | _<#><+ | #><#>  | <cr>&lt;</cr> | LF>     |   |
|                 |         |        |        |               |         |   |
| 1               |         |        | 1      |               | 1       |   |

Get IP Mode and Address

Set IP (Use Wildcards)

Set IP (192.168.1.114)

--->

--->

Communication

ASCII | HEX | Decimal | Binary |

 Verify that the IP address changed in the communication window. .
 \*Note – it can take 5-10 seconds for the unit to report back the confirmed change.

| 5/15/2013 14:30:12.323 [TX]                                               | - sip 192 168 001 116 <cr><lf></lf></cr> |
|---------------------------------------------------------------------------|------------------------------------------|
| 5/15/2013 14.30.12.712 [RM]<br>ip 192 168 001 116 (CR>(LF)<br>=10(CR>(LF) | IF 192 168 001 116 <cr><lf></lf></cr>    |
| S20(CR)(LF)                                                               |                                          |

#### DHCP IP assignment via RS232

You can change the IP mode to DHCP using RS232

- 1. Download Docklight and the DIGI-44B from the Intelix website.
- Connect the included USB -> RS232 adapter to an open USB port on your computer, or if you have a serial port, connect a straight through serial cable. When using the USB->RS232 adapter for the first time, device drivers should be automatically installed.
- 3. Open the Docklight Configuration File.

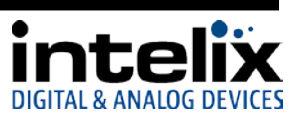

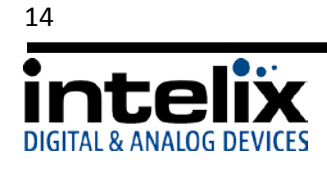

- 4. Confirm the Docklight communication settings (Docklight -> Tools -> Project Settings) match the device. 9600/8/n/1 X Project Settings on the COM port named USB Serial Port (or COM 1 if using Communication | Flow Control | Communication Filter | Communication Mode your computer's serial port instead of the adapter. Monitoring Send/Receive Ţŕ (recei only) Send/Receive on Comm. Channe COM4 Choose a COM port (e.g. CDM3) or specify a network connection. See the Online Help (F1) for details. COM Port Settings 9600 Baud Rate • Data Bits 8 • None -• Parity Stop Bits 1 Parity Error Char. 63 (??) • OK Cancel Help 5. Start Communication. File Edit Run<u>Tools</u> Scripting Help 🗅 🚄 🚽 🎒 🖀 🏓 🕅 🕅 ۲ 1.3 **⊔⊢//**→⇒ Commm<mark>ur</mark> ication port closed Start Communication Send Sequences
- Turn the power to the DIGI-44B on after 5 seconds, the DIGI-44B will send some lines of information you can see in the communications window. This confirms that you are communicating properly.

- 7. In the "Send Sequences" window, press the Set IP Mode DHCP button
- 8. Verify that the IP address changed in the communication window. \*Note it can take 5-10 seconds for the unit to report back the confirmed change.

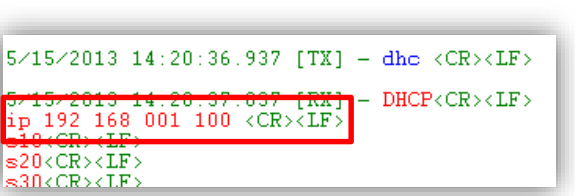

ASCII | HEX | Decimal | Binary |

Output File (LF) (CR>(LF) s12(CR>(LF) s24(CR>(LF) s38(CR>(LF) s38(CR>(LF) s55(CR>(LF) s55(CR)(LF) s66(CR>(LF) s66(CR)(LF)

<CR><LF <CR><LF

\*\*\*ICP Mode\*\*\*

Set IP Mode DHCP

....> Get IP Mode and Address

--->

--->

(CR>(LF) (CR>(LF) (CR>(LF) Matrix8x8-V1.0(CR>(LF) XH-E-1(CR>(LF) THY(CR>(LF) Original File: project hex(CR>(LF) Output Date: 2013/04/11(CR>(LF) Output File: ax0808-xhel-itx\_v0.2.hex(CR) (LF)

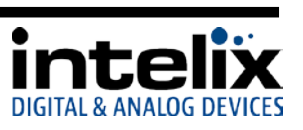

#### Static IP assignment via TCP/IP

The Static IP address can be changed using TCP/IP

- 1. Download Docklight and the DIGI-44B from the Intelix website.
- 2. Connect a network crossover cable (not included) between your computer and the DIGI-44B LAN *Port.*
- 3. Change the IP address of your computer to fit in the same subnet as the DIGI-44B current IP address. The unit's default IP address is 192.168.0.178, so set your IP address to 192.168.0.177 for first time connection. To change your computer's IP address in Windows7, follow this path (START Menu -> Control Panel -> Network and

Internet -> Network and Sharing Center) a. Select "Local Area Connection"

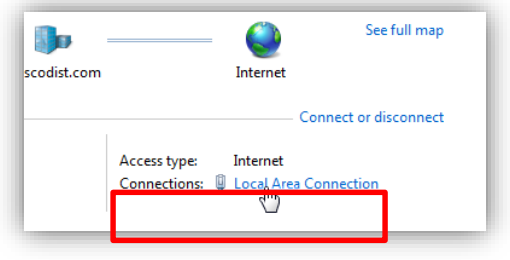

b. Select "Properties"

| :  | Activity   |            |          |     |
|----|------------|------------|----------|-----|
|    |            | Sent —     | Receiv   | ed  |
|    | Bytes:     | 36,528,640 | 84,646,1 | 27  |
|    | Properties | 🛞 Disable  | Diagnose |     |
| iL |            |            | C        | ose |

4. Select "Internet Protocol Version 4 (TCP/IPv4)", then select "Properties".

| Connect using:                                                                                                    | letwork | ing Sharing                                             |   |
|----------------------------------------------------------------------------------------------------|---------|---------------------------------------------------------|---|
|                                                                                                    | Conne   | ct using:                                               |   |
| Configure This connection uses the following items:                                                                                                    | 2       | Intel(R) 82579LM Gigabit Network Connection             |   |
| his connection uses the following items:                                                                                                    |         | Configur                                                | e |
|                                                                                                    | This co | onnection uses the following items:                     |   |
| Cos Packet Scheduler      Cos Packet Scheduler      Cos Packet Sc | V .     | Deterministic Network Enhancer                          |   |
|                                                                                                    |         | QoS Packet Scheduler                                    |   |
| thermat Reused Version & (TCPAT-6)      thermat Reused Version & (TCPAT-6)      t | v į     | File and Printer Sharing for Microsoft Networks         |   |
| A Link-Layer Topology Discovery Mapper I/D Driver      ALink-Layer Topology Discovery Responder      III      Install      Uninstall      Properties      Description                                                                                                    | -       | Internet Protocol Version 6 (TCP/IFV6)                  | - |
| ✓     → Link-Layer Topology Discovery Mapper I/O Driver       ✓     → Link-Layer Topology Discovery Responder       ✓     III       Install     Uninstall       Properties       Description                                                                                                    | ┙.      | Internet Protocol Version 4 (TCP/IPv4)                  | = |
| A Link-Layer Topology Discovery Responder                                                                                                    | ⊻ -     | Link-Layer Topology Discovery Mapper I/O Driver         |   |
| Install Uninstall Properties                                                                                                    | ✓       | Link-Layer Topology Discovery Responder                 | - |
| Install Uninstall Properties                                                                                                    | •       | III                                                     | F |
| Description                                                                                                    |         | Install Uninstall Propertie                             | s |
|                                                                                                    | - Desc  | ription                                                 | 5 |
| Transmission Control Protocol /Internet Protocol The default                                                                                                    | Trac    | remission Control Protocol /Internet Protocol The defai |   |

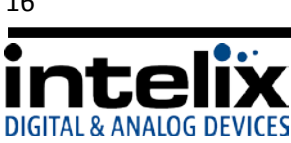

 Select "Use the following IP address", and then enter the IP address you would like your computer to become. Then select "OK"

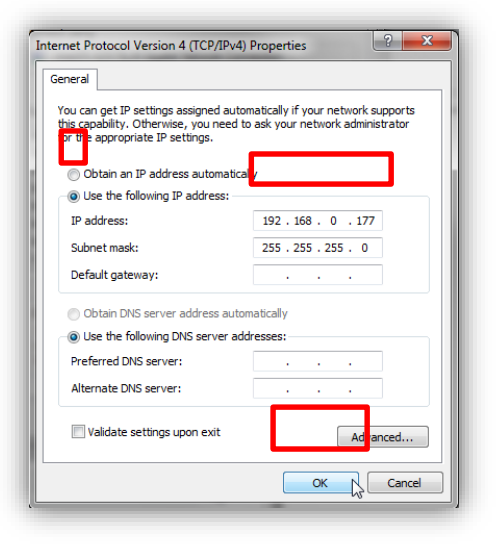

- 6. Open the Docklight Configuration File
- Confirm the Docklight communication settings (Docklight -> Tools -> Project Settings) match the DIGI-44B. \*Note – add a colon and the number [23] after the IP address you enter to signify the communication port.

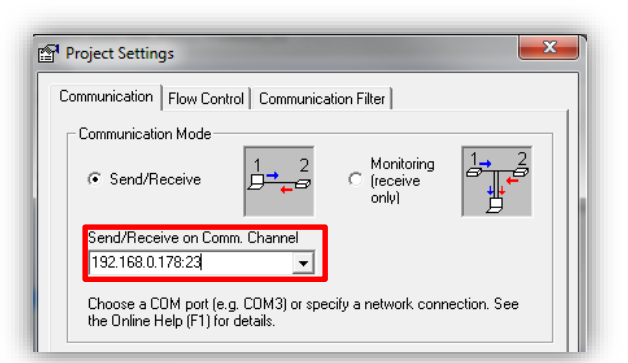

8. Start Communication.

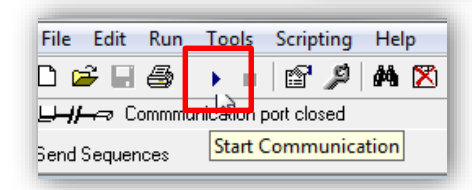

 Turn the power to the DIGI-44B on – after 5 seconds, the DIGI-44B will send some lines of information you can see in the communications window. This confirms that you are communicating properly.

| Communication                                                                                                    |
|----------------------------------------------------------------------------------------------------|
| ASCII HEX Decimal Binary                                                                                                    |
| <pre>CCR&gt;(LF)<br/>(CR&gt;(LF)<br/>MatrixBx8=V1.0<cr>(LF)<br/>MH=F1(CR&gt;(LF)<br/>UTW(CR&gt;(LF)<br/>Output Date: 2013/04/11(CR&gt;(LF)<br/>Output Date: 2013/04/11(CR&gt;(LF)<br/>Output File: xx0008-xhel-itx_v0.2.hex(CR)<br/>(LF)<br/>s12(CR&gt;(LF)<br/>s12(CR&gt;(LF)<br/>s38(CR&gt;(LF)<br/>s38(CR&gt;(LF)<br/>s54(CR)(LF)<br/>s54(CR&gt;(LF)<br/>s66(CR)(LF)<br/>s64(CR&gt;(LF)<br/>s64(CR&gt;(LF)<br/>s64(CR)(LF)<br/>s64(CR&gt;(LF)<br/>s64(CR)(LF)<br/>s64(CR)(LF)</cr></pre> |

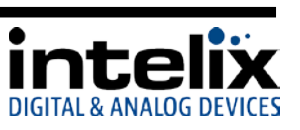

- 10. In the "Send Sequences" window, press the Set IP (Use Wildcards) button.
- 11. Type the desired IP address in 3 byte sequences, pressing the *Enter* key on your keyboard after each sequence.

| 1 | >            | Get IP Mode and Address |
|---|--------------|-------------------------|
|   | ( <u></u> Σ) | Set IP (Use Wildcards)  |
| ľ | >            | Set IP (192.168.1.114)  |

| Send Sequence Param | eter                        | ×    |
|---------------------|-----------------------------|------|
| Parameter No. 4     | Minimum Characters Required | 0    |
| sip 192 168 0       | 01<#><#><                   |      |
|                     | Send Cancel                 | Help |

12. Verify that the IP address changed in the communication window. . \*Note – it can take 5-10 seconds for the unit to report back the confirmed change.

| 5/15/2013 14:30:12.323 [TX]                                | - sip 192 168 001 116 <cr><lf></lf></cr> |
|------------------------------------------------------------|------------------------------------------|
| 5/15/2013 14:30:12.712 [RM]<br>ip 192 168 001 116 (CR>(LF) | - IP 192 168 001 116 <cr><lf></lf></cr>  |
| s10(CR)(LF)<br>s20(CR)(LF)                                 |                                          |

#### DHCP IP assignment via TCP/IP

Setting the DIGI-44B to DHCP while connected via TCP/IP is not recommended.

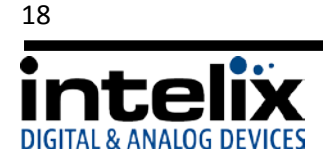

## Web Control

#### Logging into the DIGI-44B via Web Browser.

The DIGI-44B routing can be controlled through a standard web browser.

- 1. Open up Internet Explorer (Firefox, Chrome, and Safari crop the configuration options).
- 2. Type the IP Address of the matrix into the Web Browser's address bar. The Login screen will load. (The unit leaves the factory with a default IP address of 192.168.0.178)

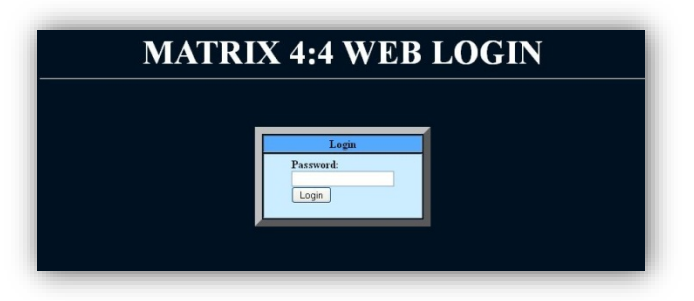

- 3. The Default password is "000000000" (ten zeroes).
- 4. Press the LOGIN button. A "Welcome" screen will briefly be shown before forwarding to the control page below:

| MATRIX 4:4 WEE                                         | <b>B CONTROL</b> V1.0 2012/04/16                                      |
|--------------------------------------------------------|-----------------------------------------------------------------------|
| Port Selected Output1=1                                | Output1 1 2 3 4                                                       |
| Output2=2<br>Output3=3<br>Output4=4                    | Output2     1     2     3     4       Output3     1     2     3     4 |
| Refresh                                                | Output4 1 2 3 4                                                       |
|                                                        |                                                                       |
| 1. <u>Change Password</u><br>2. <u>Update Firmware</u> |                                                                       |

5. Clicking the buttons after each output changes the HDMI routing accordingly.

\*Note: Do not select "Update Firmware" unless instructed by Intelix Support to do so. This puts the unit into a bootloader mode, which can be cancelled by power cycling the DIGI-44B.

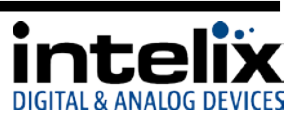

#### Changing the Password to the Web Control

- 1. Log into the Web Control utility by using the instructions above.
- 2. Click the "Change Password" link at the bottom of the Web Control screen. The following screen will appear:

| Change Password |                                                       |
|-----------------|-------------------------------------------------------|
|                 | Old password:<br>•••••••••••••••••••••••••••••••••••• |
|                 | Confirm password:<br>OK Cancel                        |
|                 |                                                       |
|                 |                                                       |

- 3. Type in the Old Password in the "Old Password" filed.
- 4. Type in the New Password in the "New Password" field.
- 5. Confirm the New Password in the "Confirm Password" field.
- 6. Click "OK".
- 7. A Password Change Success page will be briefly displayed before forwarding to the Login page.

# Save password success!

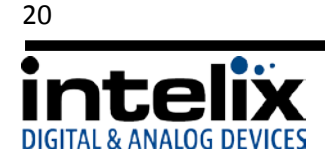

# **RS232 and TCP/IP Commands**

#### **RS232** Connection

The RS232 control port requires a standard straight-through serial cable for operation. The default settings for the RS232 port are:

- 9600 baud
- 8 Data Bits
- 1 Stop Bit
- Parity = none

#### TCP/IP Connection

TCP/IP Settings: User defined IP address, port 23 (The unit leaves the factory with a default IP address of 192.168.0.178)

#### DIGI-44B Command Protocol

**Important Note:** Be sure to include a carriage return after the command line when the command includes the "<CR><LF>" suffix. Also, there is a space between "*cir*" and the code, which is required.

|                   | 0                         |                        |                                                          |
|-------------------|---------------------------|------------------------|----------------------------------------------------------|
| Output 1 Commands |                           |                        |                                                          |
| Function          | Command                   | Response               |                                                          |
| Select Input 1    | cir 09 <cr><lf></lf></cr> | s10 <cr><lf></lf></cr> | The updated status for output 1. Represented as an ASCII |
| Select Input 2    | cir 1D <cr><lf></lf></cr> | s11 <cr><lf></lf></cr> | string in the format of "sXY" where:                     |
| Select Input 3    | cir 1F <cr><lf></lf></cr> | s12 <cr><lf></lf></cr> | X is the output channel                                  |
| Select Input 4    | cir 0D <cr><lf></lf></cr> | s13 <cr><lf></lf></cr> | <ul> <li>The value of Y maps as follows:</li> </ul>      |
| Select Input Up   | cir 41 <cr><lf></lf></cr> | new route              | 0 = input 1                                              |
| Select Input Down | cir 57 <cr><lf></lf></cr> | new route              | 1 = input 2                                              |
|                   |                           |                        | 2 = input 3                                              |
|                   |                           |                        | 3 = input 4                                              |
| Output 2 Commands | - 1                       |                        |                                                          |
| Function          | Command                   | Response               |                                                          |
| Select Input 1    | cir 17 <cr><lf></lf></cr> | s20 <cr><lf></lf></cr> | The updated status for output 2. Represented as an ASCII |
| Select Input 2    | cir 12 <cr><lf></lf></cr> | s21 <cr><lf></lf></cr> | string in the format of "sXY" where:                     |
| Select Input 3    | cir 59 <cr><lf></lf></cr> | s32 <cr><lf></lf></cr> | X is the output channel                                  |
| Select Input 4    | cir 08 <cr><lf></lf></cr> | s43 <cr><lf></lf></cr> | <ul> <li>The value of Y maps as follows:</li> </ul>      |
| Select Input Up   | cir 11 <cr><lf></lf></cr> | new route              | 0 = input 1                                              |
| Select Input Down | cir 1B <cr><lf></lf></cr> | new route              | 1 = input 2                                              |
|                   |                           |                        | 2 = input 3                                              |
|                   |                           |                        | 3 = input 4                                              |

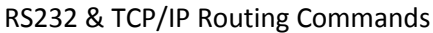

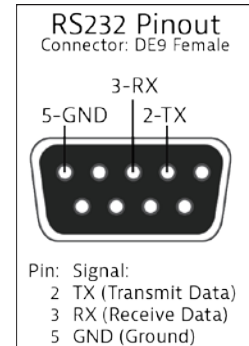

| Output 3 Commands                                                                                                    |                                                                                                    |                                                                                                    |                                                                                                    |
|----------------------------------------------------------------------------------------------------|----------------------------------------------------------------------------------------------------|----------------------------------------------------------------------------------------------------|----------------------------------------------------------------------------------------------------|
| Function                                                                                                    | Command                                                                                                    | Response                                                                                                    |                                                                                                    |
| Select Input 1                                                                                                    | cir 5E <cr><lf></lf></cr>                                                                                                    | s30 <cr><lf></lf></cr>                                                                                                    | The updated status for output 3. Represented as an ASCII                                                                                                    |
| Select Input 2                                                                                                    | cir 06 <cr><lf></lf></cr>                                                                                                    | s31 <cr><lf></lf></cr>                                                                                                    | string in the format of "sXY" where:                                                                                                    |
| Select Input 3                                                                                                    | cir 05 <cr><lf></lf></cr>                                                                                                    | s32 <cr><lf></lf></cr>                                                                                                    | X is the output channel                                                                                                    |
| Select Input 4                                                                                                    | cir 03 <cr><lf></lf></cr>                                                                                                    | s33 <cr><lf></lf></cr>                                                                                                    | <ul> <li>The value of Y maps as follows:</li> </ul>                                                                                                    |
| Select Input Up                                                                                                    | cir 48 <cr><lf></lf></cr>                                                                                                    | new route                                                                                                    | 0 = input 1                                                                                                    |
| Select Input Down                                                                                                    | cir 55 <cr><lf></lf></cr>                                                                                                    | new route                                                                                                    | 1 = input 2                                                                                                    |
|                                                                                                    |                                                                                                    |                                                                                                    | 2 = input 3                                                                                                    |
|                                                                                                    |                                                                                                    |                                                                                                    | 3 = input 4                                                                                                    |
|                                                                                                    |                                                                                                    |                                                                                                    |                                                                                                    |
| Output 4 Commands                                                                                                    |                                                                                                    |                                                                                                    |                                                                                                    |
| Output 4 Commands<br>Function                                                                                                    | Command                                                                                                    | Response                                                                                                    |                                                                                                    |
| Output 4 Commands<br>Function<br>Select Input 1                                                                                               | Command<br>cir 18 <cr><lf></lf></cr>                                                                                                    | Response<br>s40 <cr><lf></lf></cr>                                                                                                    | The updated status for output 4. Represented as an ASCII                                                                                                    |
| Output 4 Commands<br>Function<br>Select Input 1<br>Select Input 2                                                                             | Command<br>cir 18 <cr><lf><br/>cir 44<cr><lf></lf></cr></lf></cr>                                                                                                    | Response           s40 <cr><lf>           s41<cr><lf></lf></cr></lf></cr>                                                                                                    | The updated status for output 4. Represented as an ASCII string in the format of "sXY" where:                                                                                                    |
| Output 4 Commands<br>Function<br>Select Input 1<br>Select Input 2<br>Select Input 3                                                           | Command<br>cir 18 <cr><lf><br/>cir 44<cr><lf><br/>cir 0F<cr><lf></lf></cr></lf></cr></lf></cr>                                                                                                    | Response           s40 <cr><lf>           s41<cr><lf>           s42<cr><lf></lf></cr></lf></cr></lf></cr>                                                                                                | The updated status for output 4. Represented as an ASCII<br>string in the format of "sXY" where:<br>• X is the output channel                                                                                                    |
| Output 4 Commands<br>Function<br>Select Input 1<br>Select Input 2<br>Select Input 3<br>Select Input 4                                         | Commandcir 18 <cr><lf>cir 44<cr><lf>cir 0F<cr><lf>cir 51<cr><lf></lf></cr></lf></cr></lf></cr></lf></cr>                                                                                                    | Response           \$40 <cr><lf>           \$41<cr><lf>           \$42<cr><lf>           \$42<cr><lf>           \$43<cr><lf></lf></cr></lf></cr></lf></cr></lf></cr></lf></cr>                           | The updated status for output 4. Represented as an ASCII<br>string in the format of "sXY" where:<br>• X is the output channel<br>• The value of Y maps as follows:                                                                    |
| Output 4 Commands<br>Function<br>Select Input 1<br>Select Input 2<br>Select Input 3<br>Select Input 4<br>Select Input Up                      | Commandcir 18 <cr><lf>cir 44<cr><lf>cir 0F<cr><lf>cir 51<cr><lf>cir 40<cr><lf></lf></cr></lf></cr></lf></cr></lf></cr></lf></cr>                                                                                   | Response           \$40 <cr><lf>           \$41<cr><lf>           \$42<cr><lf>           \$42<cr><lf>           \$43<cr><lf></lf></cr></lf></cr></lf></cr></lf></cr></lf></cr>                           | The updated status for output 4. Represented as an ASCII<br>string in the format of "sXY" where:<br>• X is the output channel<br>• The value of Y maps as follows:<br>0 = input 1                                                     |
| Output 4 Commands<br>Function<br>Select Input 1<br>Select Input 2<br>Select Input 3<br>Select Input 4<br>Select Input Up<br>Select Input Down | Command<br>cir 18 <cr><lf><br/>cir 44<cr><lf><br/>cir 0F<cr><lf><br/>cir 51<cr><lf><br/>cir 40<cr><lf><br/>cir 40<cr><lf><br/>cir 07<cr><lf></lf></cr></lf></cr></lf></cr></lf></cr></lf></cr></lf></cr></lf></cr> | Response         \$40 <cr><lf>         \$41<cr><lf>         \$42<cr><lf>         \$42<cr><lf>         \$43<cr><lf>         new route         new route</lf></cr></lf></cr></lf></cr></lf></cr></lf></cr> | <ul> <li>The updated status for output 4. Represented as an ASCII string in the format of "sXY" where:</li> <li>X is the output channel</li> <li>The value of Y maps as follows:</li> <li>0 = input 1</li> <li>1 = input 2</li> </ul> |
| Output 4 Commands<br>Function<br>Select Input 1<br>Select Input 2<br>Select Input 3<br>Select Input 4<br>Select Input Up<br>Select Input Down | Command<br>cir 18 <cr><lf><br/>cir 44<cr><lf><br/>cir 0F<cr><lf><br/>cir 51<cr><lf><br/>cir 40<cr><lf><br/>cir 40<cr><lf><br/>cir 07<cr><lf></lf></cr></lf></cr></lf></cr></lf></cr></lf></cr></lf></cr></lf></cr> | Response         \$40 <cr><lf>         \$41<cr><lf>         \$42<cr><lf>         \$42<cr><lf>         \$43<cr><lf>         new route         new route</lf></cr></lf></cr></lf></cr></lf></cr></lf></cr> | The updated status for output 4. Represented as an ASCII<br>string in the format of "sXY" where:<br>• X is the output channel<br>• The value of Y maps as follows:<br>0 = input 1<br>1 = input 2<br>2 = input 3                       |

#### RS232 & TCP/IP System Commands

| Misc. Commands             |                         |                                                                                                    |                                                                                                    |
|----------------------------|-------------------------|----------------------------------------------------------------------------------------------------|----------------------------------------------------------------------------------------------------|
| Function                   | Command                 | Response                                                                                                    |                                                                                                    |
| Get Device Type            | br <space></space>      | aDIGI-44B                                                                                                   | ASCII string containing the letter<br>"a" followed by the name of the<br>device                                                                                                    |
| Get Device Status          | bc <space></space>      | Ex:<br>s10 <cr><lf><br/>s21<cr><lf><br/>s32<cr><lf><br/>s43<cr><lf></lf></cr></lf></cr></lf></cr></lf></cr> | ASCII string in the format of:<br>"s1Ys2Ys3Ys4Y" where Y is the<br>input source being routed to each<br>output. Each segment is<br>separated by a <cr><lf>.<br/>The value of Y maps as follows:<br/>0 = input 1<br/>1 = input 2<br/>2 = input 3<br/>3 = input 4</lf></cr> |
|                            |                         |                                                                                                    | The output channels map as<br>follows:<br>s1 = output 1<br>s2 = output 2<br>s3 = output 3<br>s4 = output 4                                                                                                    |
| Get IP Mode and<br>Address | gipm <cr><lf></lf></cr> | Static IP Ex:<br>ipm sip 192 168 001 114 <cr><lf></lf></cr>                                                 | ASCII string containing<br>"ipm <space>" followed by IP<br/>mode, the IP address,<br/><space><cr><lf></lf></cr></space></space>                                                                                                    |
|                            |                         | DHCP IP Ex:<br>ipm dhc 192 168 001 101 <cr><lf></lf></cr>                                                   | The value of the IP mode map as<br>follows:<br>sip = Static IP Mode<br>dhc = Dynamic IP Mode                                                                                                    |

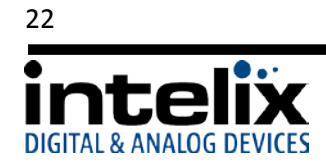

| Misc. Commands       |                                                                                                    |                                              |                                                                                                    |
|----------------------|----------------------------------------------------------------------------------------------------|----------------------------------------------|----------------------------------------------------------------------------------------------------|
| Function             | Command                                                                                                    | Response                                     |                                                                                                    |
| Set IP Mode - DHCP   | dhc <cr><lf></lf></cr>                                                                                                    |                                              | "DHCP <cr><lf>"</lf></cr>                                                                                                    |
| Set IP Mode - Static | sip www xxx yyy zzz <cr><lf><br/>Where:<br/>www = 1<sup>st</sup> octet<br/>xxx = 2<sup>nd</sup> octet<br/>yyy = 3<sup>rd</sup> octet<br/>zzz = 4th octet<br/>Each octet is separated by a<br/><space>.</space></lf></cr> | Ex:<br>IP 192 168 001 114 <cr><lf></lf></cr> | ASCII string that includes the IP<br>address set by the command.<br>"IP www xxx yyy zzz <cr><lf>"<br/>***When using this command via<br/>a TCP/IP connection, the response<br/>may be truncated due to the loss<br/>of communications caused by<br/>changing the IP address.</lf></cr> |
|                      | Ex: Set IP to 192.168.1.114:<br>sip 192 168 001 114 <cr><lf></lf></cr>                                                                                                    |                                              |                                                                                                    |

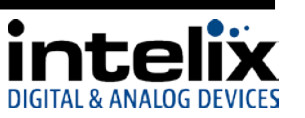

# **Troubleshooting**

#### Matrix does not power on

Verify power outlet is active. Verify continuity in power cable.

#### Cannot view video

Copy EDID from output to input. Verify twisted pair cable does not exceed 70 meters. Disable CEC in source and display devices.

#### Cannot hear surround sound audio

Copy EDID from output to input. Verify output can broadcast surround sound audio. Verify source device is configured to output surround sound audio.

#### Cannot view 3D content

Copy EDID from output to input. Verify display is 3D compatible. Verify source device can output 3D content. Verify twisted pair cable does not exceed 40 meters.

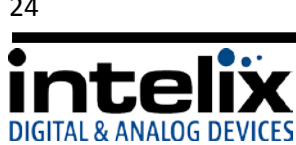

# **Technical Specifications**

#### DIGI-44B

| I/O Connections                     |                                                                                                   |
|-------------------------------------|---------------------------------------------------------------------------------------------------|
| HDMI Inputs                         | Four (4) HDMI Type A Receptacle (1 per input)                                                     |
| HDMI Outputs                        | Four (4) HDMI Type A Receptacle (1 per output)                                                    |
| HDBaseT Outputs                     | Four (4) 8P8C port (Shielded RJ45) (1 per output)                                                 |
| IR Input                            | Four (4) 3.5 mm jack (TRS) (1 per input)                                                          |
| IR Output                           | Four (4) 3.5 mm jack (TS) (1 per output)                                                          |
| IR Extension Input                  | One (1) 3.5 mm jack (TRS)                                                                         |
| 12V DC Power                        | One (1) 5.5 mm Outside Diameter, 2.1 mm Inside Diameter Barrel                                    |
| Control, Rear Panel                 | RS232 via DE-9, TCP/IP via 8P8C, IR via 3.5mm TRS                                                 |
| Control, Front Panel                | Push Button, IR                                                                                   |
| DIP Switch                          | Three switch DIP                                                                                  |
| Supported Audio, Video, and Control |                                                                                                   |
| HDTV Video Resolutions              | 480i, 480p, 576i, 576p, 720p, 1080i, 1080p                                                        |
| VESA Video Resolutions              | Up to 1920x1200                                                                                   |
| Maximum Video Compatibility at 70 m | Deep Color 36/30/24 Bit at 1080p                                                                  |
| Maximum Video Compatibility at 40 m | Deep Color 48 Bit at 1080p and 3D                                                                 |
| Supported 3D Formats                | Field Alternative (interlaced), Frame Packing, Line Alternative Full, Side-By-Side Half, Side-By- |
|                                     | Side Full, 2D + Depth, 2D + Depth + Graphics + Depth                                              |
| DIP Switch Modes                    | 1080i/2.0, 1080p 3D/2.0, 1080p/2.0, 1080p/5.1, 1080p/7.1, Copy and Use EDID from Display          |
| Video Compliance                    | HDMI, HDCP, and CEC (Consumer Electronics Control)                                                |
| Embedded Audio                      | Up to PCM 8 channel, Dolby Digital TrueHD, and DTS-HD Master Audio                                |
| Input DDC Signal                    | 5.0 volts p-p (TTL)                                                                               |
| Input Video Signal                  | 0.5 to 1.0 volts p-p                                                                              |
| IR Carrier Frequency Range          | 33-55kHz at 5 volts                                                                               |
| Ethernet                            | 100BaseT                                                                                          |
| RS232 Baud Rate                     | 9600 baud                                                                                         |
| HDBaseT Signal Characteristics      |                                                                                                   |
| Maximum Distance                    | 70 m                                                                                              |
| Cable Requirements                  | Solid core shielded Category 5e. Category 6 or greater with TIA/FIA-568B crimp pattern            |
| Bandwidth                           | 10.2 Ghns                                                                                         |
| Gain                                | 0 dB = 10 dB at 100 MHz                                                                           |
| Signal to Noise Batio (SNB)         | > 70 dB at 100 MHz over 100 m                                                                     |
| Beturn Loss                         | < -30 dB at 5 KHz                                                                                 |
| Total Harmonic Distortion (THD)     | < 0.005% at 1 KHz                                                                                 |
| Min-Max Signal Level                | <0.30/_1/5/p.p                                                                                    |
| Differential Phase Error            | +10° at 135 MHz over 100 m                                                                        |
| Chassis and Environmental           |                                                                                                   |
|                                     | Deinted Cteal                                                                                     |
| Dimensione                          |                                                                                                   |
| Dimensions                          | 440 mm x 230 mm x 44 mm (17.32 in x 9.06 in x 1.73 in)                                            |
| Rack Spacing                        |                                                                                                   |
|                                     | 3.72 kg (8.2 lDs)                                                                                 |
| Operating Temperature               |                                                                                                   |
| Operating Humidity                  | 20% to 90%, Non-condensing                                                                        |
| Storage Temperature                 | -10° to +60° C (+14° to +140° F)                                                                  |
| Storage Humidity                    | 20% to 90%, Non-condensing                                                                        |
| Power, ESD, and Regulatory          | 1                                                                                                 |
| Power Supply Input                  | 100V-240VAC / 1.8A                                                                                |
| Power Supply Output                 | 12V DC / 5A                                                                                       |
| Power Consumption                   | 60 watts (max)                                                                                    |
| ESD Protection                      | 15kV                                                                                              |
| DIGI-44B Regulatory                 | CE, RoHS                                                                                          |
| Power Supply Regulatory             | UL, FCC, CCC, CE, RoHS                                                                            |
| Other                               |                                                                                                   |
| Warranty                            | 2 years                                                                                           |
| Diagnostic Indicators               | LED output status and power LED                                                                   |
| Included Accessories                | Installation Guide, IR Remote, IR Emitter (4 ea), IR Receiver (4 ea), USB/RS232 adaptor, US       |
|                                     | Power Cable and Power Supply, Mounting Brackets with screws, Chassis Feet                         |
| Compatible Receivers (A/V Only)     | DIGI-HD70-R                                                                                       |
| Compatible Receivers (A/V and IR)   | DIGI-HDE-R, DIGI-HD60C-R                                                                          |

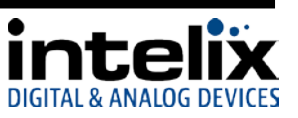

#### DIGIB-EMT

| Signal Characteristics      |                                                                             |
|-----------------------------|-----------------------------------------------------------------------------|
| Wide-Band Infrared (IR)     | 30 KHz to 56 KHz at 5V DC reference                                         |
| Physical Characteristics    |                                                                             |
| Material, Emitter Housing   | Deep red translucent plastic                                                |
| Dimensions, Emitter Housing | 6 mm x 9.5 mm x 15 mm (0.24 in. x 0.37 in. x 0.59 in.)                      |
| Cable Length                | 2 m (6.56 ft)                                                               |
| Cable Connector             | 3.5 mm (1/8 in.) mono (TS) plug                                             |
| Shipping Weight             | 0.5 lbs. (0.23kg)                                                           |
| Other                       |                                                                             |
| Warranty                    | 2 years                                                                     |
| What's in the Box           | (4) DIGIB-EMT                                                               |
| Compatible Devices          | FLX-BI4, FLX-BO4, DIGI-HDE-S, DIGI-HDE-R, DIGI-HD70C-S, DIGI-HD70C-R, DIGI- |
|                             | HD-IR3-S, DIGI-HD-IR3-R, DIGI-HD-IR3-WP-S, DIGI-HD-IR3-WP-R, DIGI-HD-8X8,   |
|                             | DIGI-HD-4X8, DIGI-HD-4X4, DIGI-HD-4X2, DIGI-VGASD2-S, DIGI-VGASD2-R, DIGI-  |
|                             | VGASD2-T4, DIGI-VGASD2-T8                                                   |

#### DIGIB-EYE

| Signal Characteristics      |                                                                             |
|-----------------------------|-----------------------------------------------------------------------------|
| Wide-Band Infrared (IR)     | 30 KHz to 56 KHz at 5V DC reference                                         |
| Physical Characteristics    |                                                                             |
| Material, Emitter Housing   | Black plastic housing; smoke gray lens housing                              |
| Dimensions, Emitter Housing | 13.5 mm x 9 mm x 29.5 mm (0.53 in. x 0.35 in. x 1.16 in.)                   |
| Cable Length                | 1 m (3.28 ft)                                                               |
| Cable Connector             | 3.5 mm (1/8 in.) stereo (TRS) plug                                          |
| Shipping Weight             | 0.5 lbs. (0.23kg)                                                           |
| Other                       |                                                                             |
| Warranty                    | 2 years                                                                     |
| What's in the Box           | (1) DIGIB-EYE (hardware not included)                                       |
| Compatible Devices          | FLX-BI4, FLX-BO4, DIGI-HDE-S, DIGI-HDE-R, DIGI-HD70C-S, DIGI-HD70C-R, DIGI- |
|                             | HD-IR3-S, DIGI-HD-IR3-R, DIGI-HD-IR3-WP-S, DIGI-HD-IR3-WP-R                 |

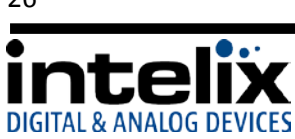

This page intentionally left blank.

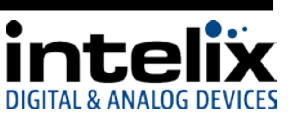

Thank you for your purchase.

Please contact us with your questions and comments.

Intelix 8001 Terrace Ave, Ste 201 Middleton, WI 53562

Phone: 608-831-0880 Toll Free: 866-462-8649 Fax: 608-831-1833

> www.intelix.com intelix@intelix.com

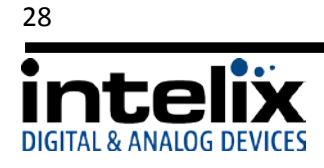